### Connecting to UO\_WIFI: Windows 10

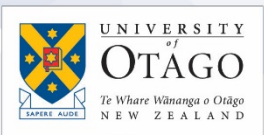

#### What is UO\_WIFI?

UO\_WIFI is the wireless network available to staff, students, and contractors to use when on University of Otago sites. Those with laptops and wireless capable devices can connect to UO\_WIFI to access both internal University resources and the internet. Your level of access is determined from your username.

#### Connecting to UO\_WIFI

 Click on the Network icon located in the taskbar (near the clock at the lower righthand side), and a box will pop up showing a list of available wireless network connections.

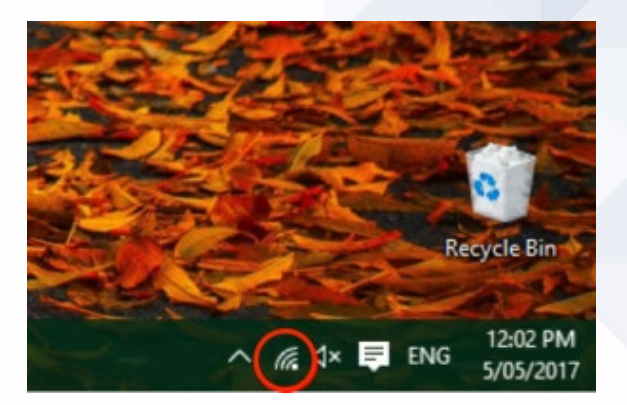

10\_Guest

C. UO-STAFF

C UO-STUDENT

C UO-EXTERNAL

C eduroam

2. Select UO\_WIFI and click Connect, leaving the Connect Automatically box ticked.

Some areas of campus may still see older/legacy networks called UO-STAFF, UO-STUDENT, UO-EXTERNAL or UO-GUEST – do not connect to these and instead use UO\_WIFI.

 A Network Authentication prompt box will appear. Enter your University username (e.g. bonja22p) and associated password and click OK.

| UO_WIFI         |            |         |  |
|-----------------|------------|---------|--|
| Enter your user | name and p | assword |  |
| User name       |            |         |  |
|                 |            |         |  |
| Password        |            |         |  |

# AskOtago | UiaŌtākou

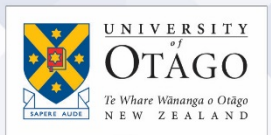

4. If prompted to Continue connecting? Click Connect.

network.

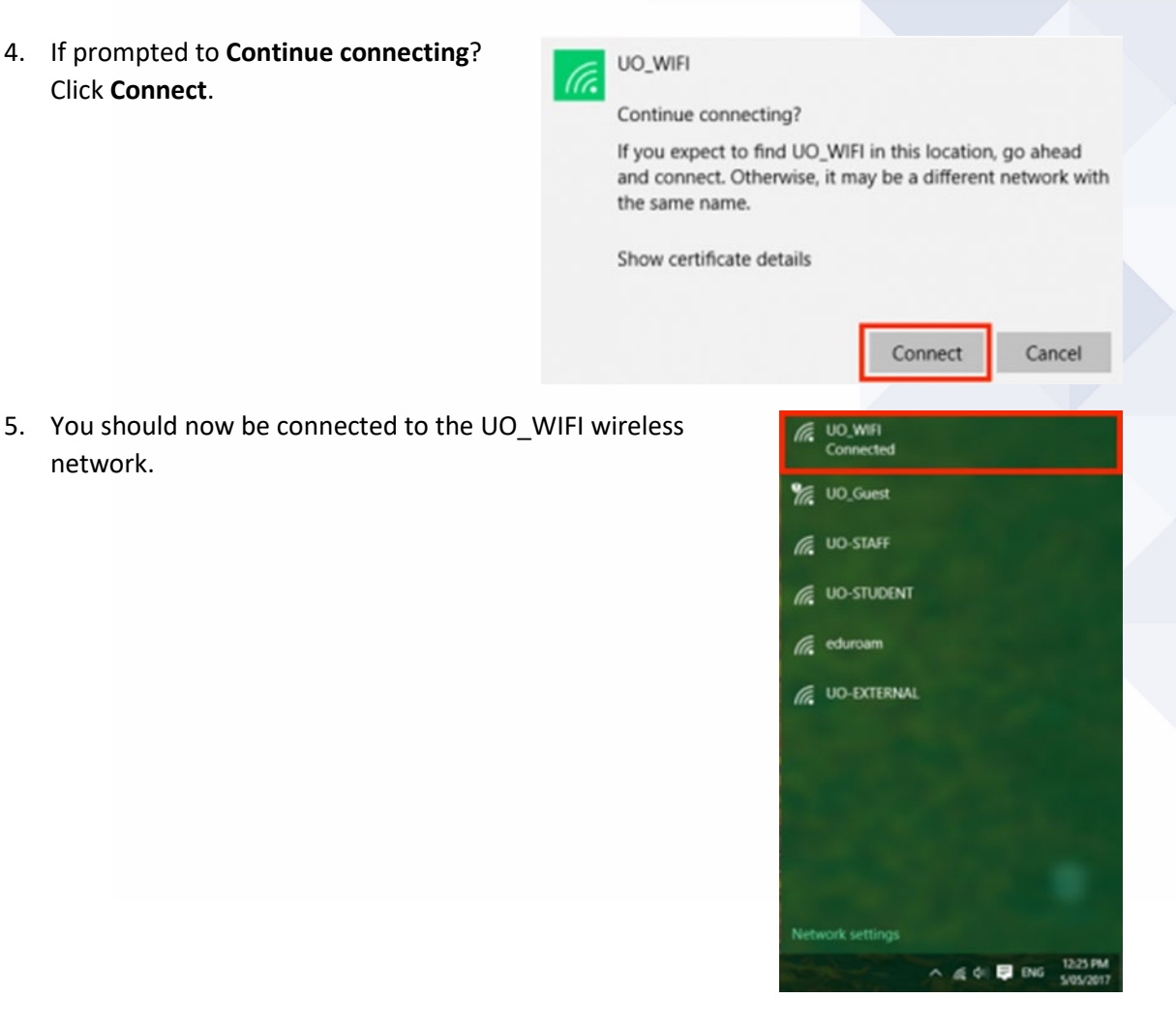

Test your connection by opening your web browser and going to a University of Otago website and an external website, for example to https://www.otago.ac.nz and https://www.bbc.co.uk

If you can't connect to the network?

Contact AskOtago on +64 3 479 7000 or 0800 80 80 98, or visit the AskOtago Central Hub, Information Services Building, Dunedin campus.

## AskOtago | UiaŌtākou